Some users have had difficulty with audio in Zoom. This guide presents best practices to ensure audio access. Start by going to zoom.us. Log in with your credentials. If you are already logged in, choose "My Account" or click the person icon at the top right.

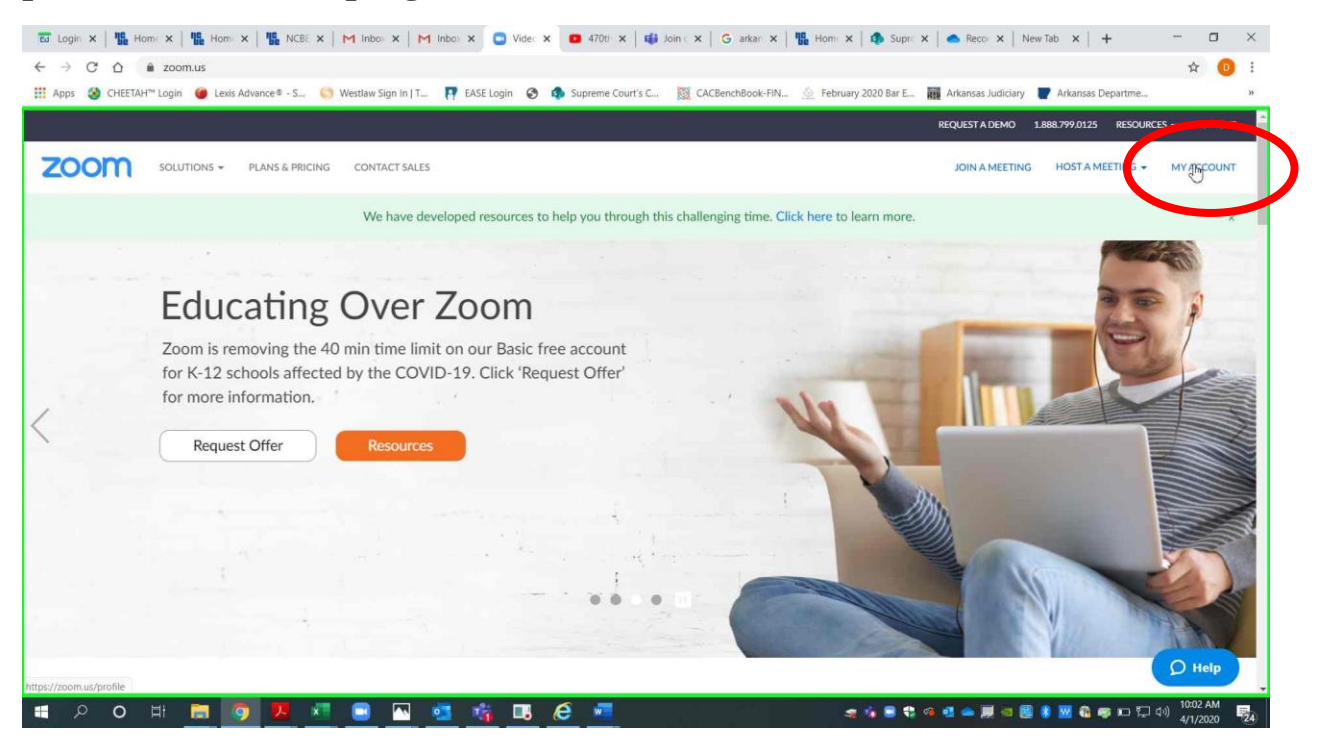

Page 1 of 9 Please contact me with questions or for additional assistance. <u>derek.henderson@arcourts.gov</u> 501-682-6803 or 910-389-1362 if phones are busy.

## Preventing and Fixing Audio Issues in Zoom

Choose "Settings." Make sure that "Telephone and Computer Audio" is selected.

|                      |                               | REQUE                                                                                                    | ST A DEMO 1.888.799.0125 | RESOURCES + S    |
|----------------------|-------------------------------|----------------------------------------------------------------------------------------------------|--------------------------|------------------|
|                      | PLANS & PRICING CONTACT SALES | SCHEDULE A MEETI                                                                                                    | NG JOIN A MEETING        | HOST A MEETING + |
| Profile              | Meeting Recording             | Telephone                                                                                                    |                          |                  |
| Meetings             | Schedule Meeting              | Charles Martin                                                                                                    |                          |                  |
| Webinars             | In Meeting (Bosic)            | Schedule Meeting                                                                                                    |                          |                  |
| Recordings           | In Meeting (basic)            | Host video                                                                                                    | )                        |                  |
| Cottinge             | In Meeting (Advanced)         | Start meetings with host video on                                                                                                    | C                        |                  |
| Settings             | Email Notification            |                                                                                                    |                          |                  |
| Account Prof         | Other                         | Participants video                                                                                                    |                          |                  |
| Reports              |                               | start meetings with participant video on. Participants can change this during the<br>meeting.                                                                                                    |                          |                  |
|                      |                               | Audio Type                                                                                                    |                          |                  |
| Attend Live Training |                               | Determine how participants can join the audio portion of the meeting. When<br>joining audio, you can let them choose to use their computer microphone/speaker                                                                                                    |                          |                  |
| Video Tutorials      |                               | or use a telephone. You can also limit them to just one of those audio types. If you have a set of the second second |                          |                  |
| Video Intoliais      |                               | instructions you provide for using not Zoom audio.                                                                                                    |                          |                  |
| Knowledge base       |                               | Telephone and Computer Audio                                                                                                    |                          |                  |
|                      |                               | Telephone                                                                                                    |                          |                  |
|                      |                               | Computer Audio                                                                                                    |                          |                  |

Page 2 of 9 Please contact me with questions or for additional assistance. <u>derek.henderson@arcourts.gov</u> 501-682-6803 or 910-389-1362 if phones are busy.

## Preventing and Fixing Audio Issues in Zoom

Scroll down, and make sure that all password settings are on except for "Embed password in meeting link for one-click join." Settings should appear as below.

| M Inbox (12,167) - henderson.dere) 🗙 M Inbox (4,266) - dchenderson1@ 🗴 🛛 🔕 ARCAN - | April 1 COVID-19 🤄 🏘 🗙 📔 Ġ arkansas bar exam results - Goo 🗴 🧧 My Settings - Zoom                                                                                                    | × +                                 | - 🗆 ×               |
|------------------------------------------------------------------------------------|----------------------------------------------------------------------------------------------------|-------------------------------------|---------------------|
| ← → C △ 🔒 zoom.us/profile/setting                                                  |                                                                                                    |                                     | ☆ 🗊 📵 :             |
| 🔛 Apps 🔳 Steps Recorder - Recording Now — 👘 🗡 Jaw Sign In   T 💽 EASE               | Login 🔇 🤹 Supreme Court's C 🧱 CACBenchBook-FIN 🕘 February 2020 Bar E                                                                                                    | 🗰 Arkansas Judiciary 🏾 🕎 Arkansas D | epartme »           |
| 🕕 Pagse Kecolo 🗳 Stūp Kecolo 📲 Ado Colliment 🕘 -                                   |                                                                                                    | DEOLICET & DEMO. 1 000 200 0125     |                     |
|                                                                                    |                                                                                                    | REQUEST A DEMO 1.886.797.0125       | RESOURCES - SUPPORT |
| ZOOM SOLUTIONS - PLANS & PRICING CONTACT SALES                                     | SCHEDULE                                                                                                    | A MEETING JOIN A MEETING            | HOST A MEETING -    |
|                                                                                    |                                                                                                    |                                     |                     |
| Schedule Meeting                                                                   |                                                                                                    | -                                   |                     |
| In Meeting (Basic)                                                                 | Only authenticated users can join meetings                                                                                                    |                                     |                     |
| in Miccong (Date)                                                                  | choose one of the authentication restliced and and a balance building a meeting.                                                                                                    |                                     |                     |
| In Meeting (Advanced)                                                              |                                                                                                    |                                     |                     |
| Email Notification                                                                 | Require a password when scheduling new meetings                                                                                                    |                                     |                     |
| Other                                                                              | A password will be generated when scheduling a meeting and participants require                                                                                                    |                                     |                     |
|                                                                                    | the password to join the meeting. The Personal Meeting ID (PMI) meetings are not<br>included.                                                                                                    |                                     |                     |
|                                                                                    |                                                                                                    |                                     |                     |
|                                                                                    | Paquire a parsword for instant meetings                                                                                                    |                                     |                     |
|                                                                                    | A random password will be generated when starting an instant meeting                                                                                                    |                                     |                     |
|                                                                                    | The second resources the second second s |                                     |                     |
|                                                                                    |                                                                                                    | -                                   |                     |
|                                                                                    | Require a password for Personal Meeting ID (PMI)                                                                                                    |                                     | Modified Reset      |
|                                                                                    | <ul> <li>Only meetings with Join Before Host enabled</li> </ul>                                                                                                    |                                     |                     |
|                                                                                    | O All meetings using PMI                                                                                                    |                                     |                     |
|                                                                                    |                                                                                                    |                                     |                     |
|                                                                                    | Parked and a start the Park Annual Park 1.1                                                                                                    | ~                                   |                     |
|                                                                                    | Embed password in meeting link for one-click Join                                                                                                    |                                     | Modified Reset      |
|                                                                                    | participants to join with just one click without having to enter the password.                                                                                                    |                                     |                     |
|                                                                                    |                                                                                                    |                                     | D Help              |
|                                                                                    |                                                                                                    |                                     | 139 PM              |
|                                                                                    | 🗏 🕄 d                                                                                                    | u di 📼 🛅 di 🔝 🗿 🖷 🗞 🖷               | 4/1/2020 <b>28</b>  |

Page 3 of 9 Please contact me with questions or for additional assistance. <u>derek.henderson@arcourts.gov</u> 501-682-6803 or 910-389-1362 if phones are busy. In the Zoom app, create an invitation by choosing "Schedule." Choose "Generate Automatically," "Require meeting password," and "Telephone and Computer Audio."

| C Zoom                                            | Schedule meeting X                                            | - a ×                      |
|---------------------------------------------------|---------------------------------------------------------------|----------------------------|
|                                                   | Schodule Meeting                                              | Q Search                   |
|                                                   | Schedule Meeting                                              | •                          |
|                                                   | Торіс                                                         | 0                          |
|                                                   | Derek Henderson's Zoom Meeting                                |                            |
|                                                   | Start: (Wed April 1, 2020 V) 11:00 AM                         |                            |
|                                                   | Duration: 1 hour                                              |                            |
|                                                   | Recurring meeting     Time Zone: Central Time (US and Canad > |                            |
| _                                                 | Meeting ID                                                    |                            |
|                                                   | Generate Automatically     Personal Meeting ID 303-253-2157   |                            |
|                                                   | Password                                                      |                            |
| New                                               | M Require meeting password 009370                             |                            |
|                                                   | Video                                                         |                            |
|                                                   |                                                               |                            |
|                                                   | Audi                                                          |                            |
| s                                                 | O Telephone and Computer Audio     O 3rd Party Audio          |                            |
|                                                   | Dial in from United States Edit                               |                            |
|                                                   | Calendar                                                      |                            |
|                                                   | O Outlook O Google Calendar O Other Calendars                 |                            |
|                                                   | Advanced Options ~                                            |                            |
|                                                   | Interpretation                                                |                            |
|                                                   | Schedule                                                      |                            |
| # 2 0 時 第 6 月 1 1 1 1 1 1 1 1 1 1 1 1 1 1 1 1 1 1 | n 💶 👘 🖪 🖉 📲 🛛 🚓 👘 🖷 🖉                                         | 🗏 🛞 🚾 📾 📼 🎞 다)) 10:09 AM 🛃 |

Page 4 of 9 Please contact me with questions or for additional assistance. <u>derek.henderson@arcourts.gov</u> 501-682-6803 or 910-389-1362 if phones are busy. Access the invitation, including the phone numbers, using "Meetings" and then "Show Meeting Invitation."

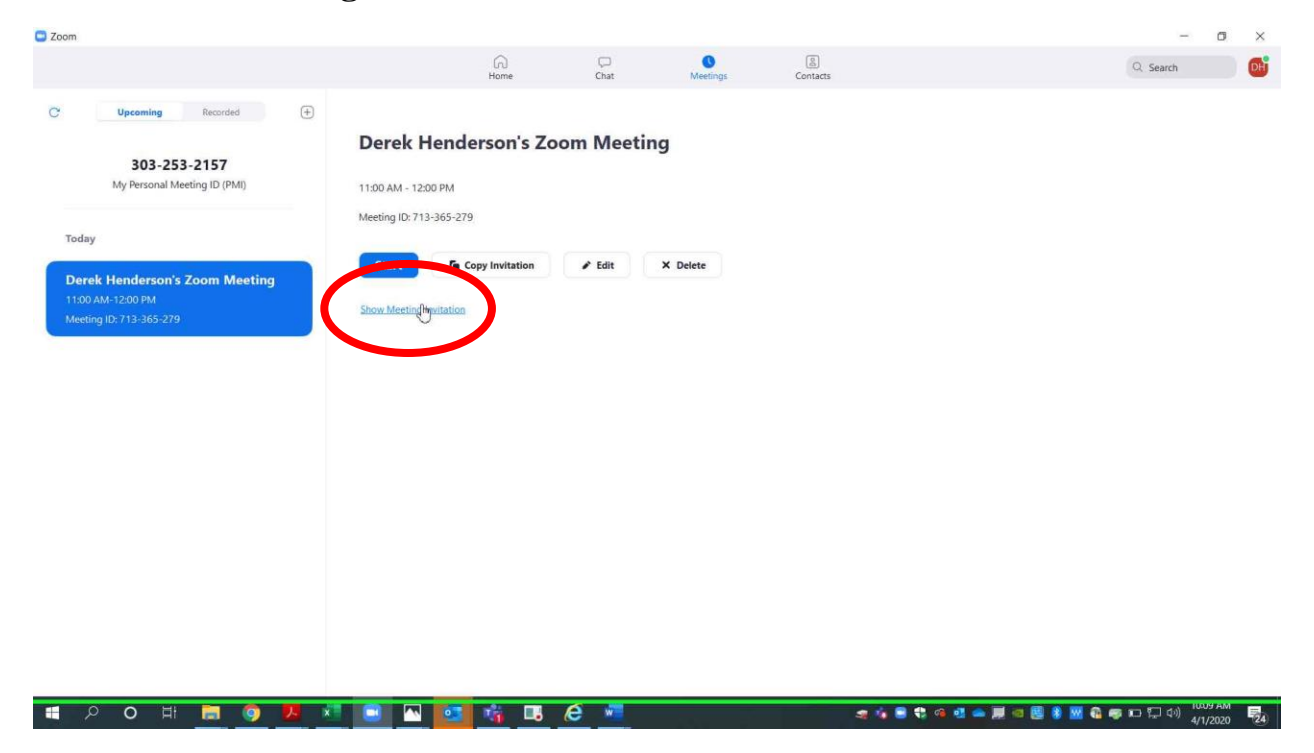

Page 5 of 9 Please contact me with questions or for additional assistance. <u>derek.henderson@arcourts.gov</u> 501-682-6803 or 910-389-1362 if phones are busy. You can use any of the phone numbers listed. The meeting ID and password are near the bottom. The one tap numbers will work if you access the information on a smart phone, but you will still need the password. If you choose Outlook or another calendar when you schedule, this information will also show in that invitation.

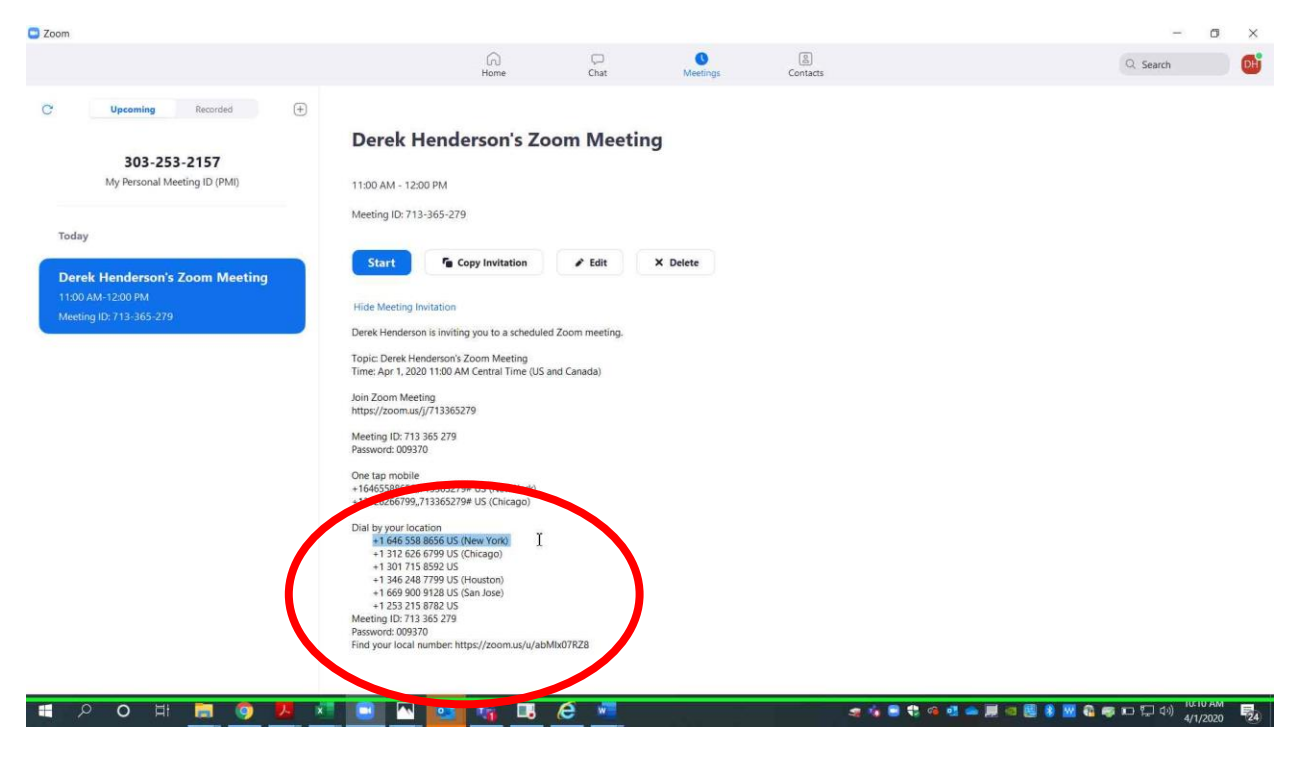

Page 6 of 9 Please contact me with questions or for additional assistance. <u>derek.henderson@arcourts.gov</u> 501-682-6803 or 910-389-1362 if phones are busy. When you are in a call on the Zoom app, you will usually start by choosing "Join with Computer Audio."

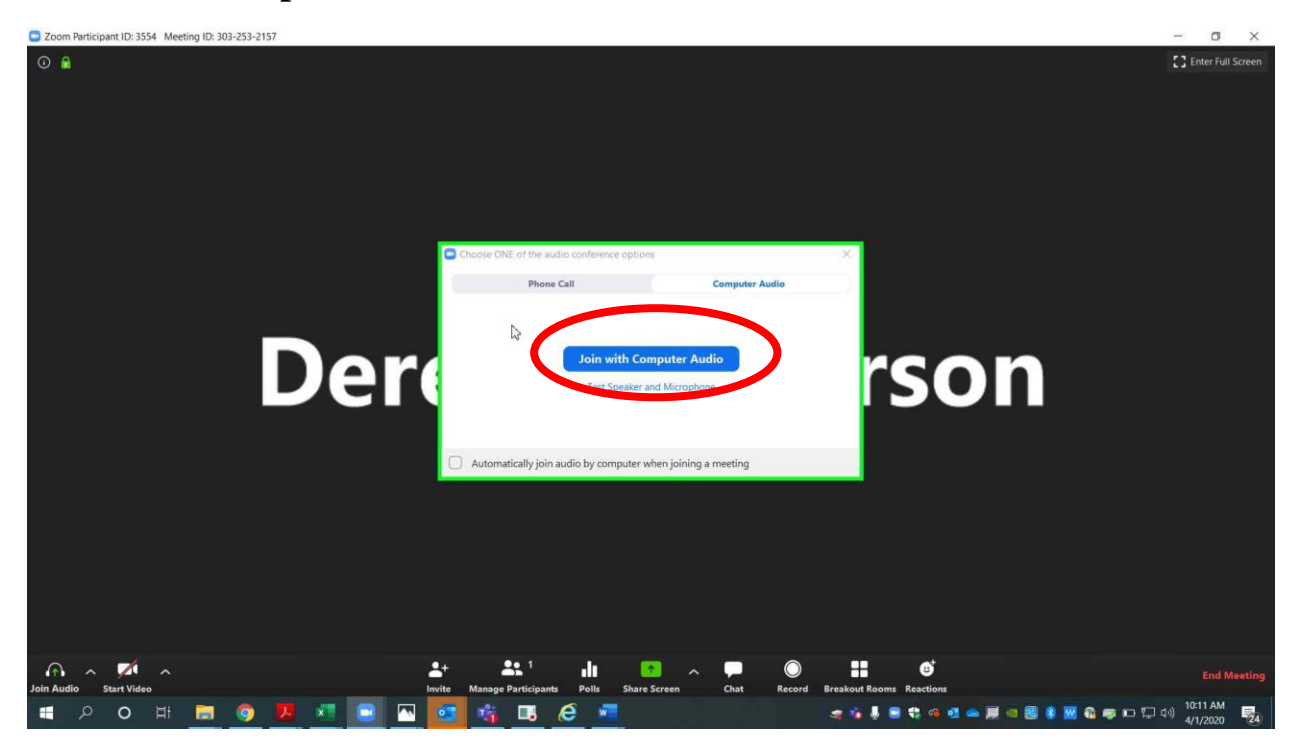

Page 7 of 9 Please contact me with questions or for additional assistance. <u>derek.henderson@arcourts.gov</u> 501-682-6803 or 910-389-1362 if phones are busy. As an alternative to computer audio, click the tab for "Phone Call" and dial in using the information displayed. Meeting ID and password are included on this. Phone audio should be used when computer audio is not working properly. You can still use the computer for video. The host will have to admit all phone calls through the waiting room just as with video calls.

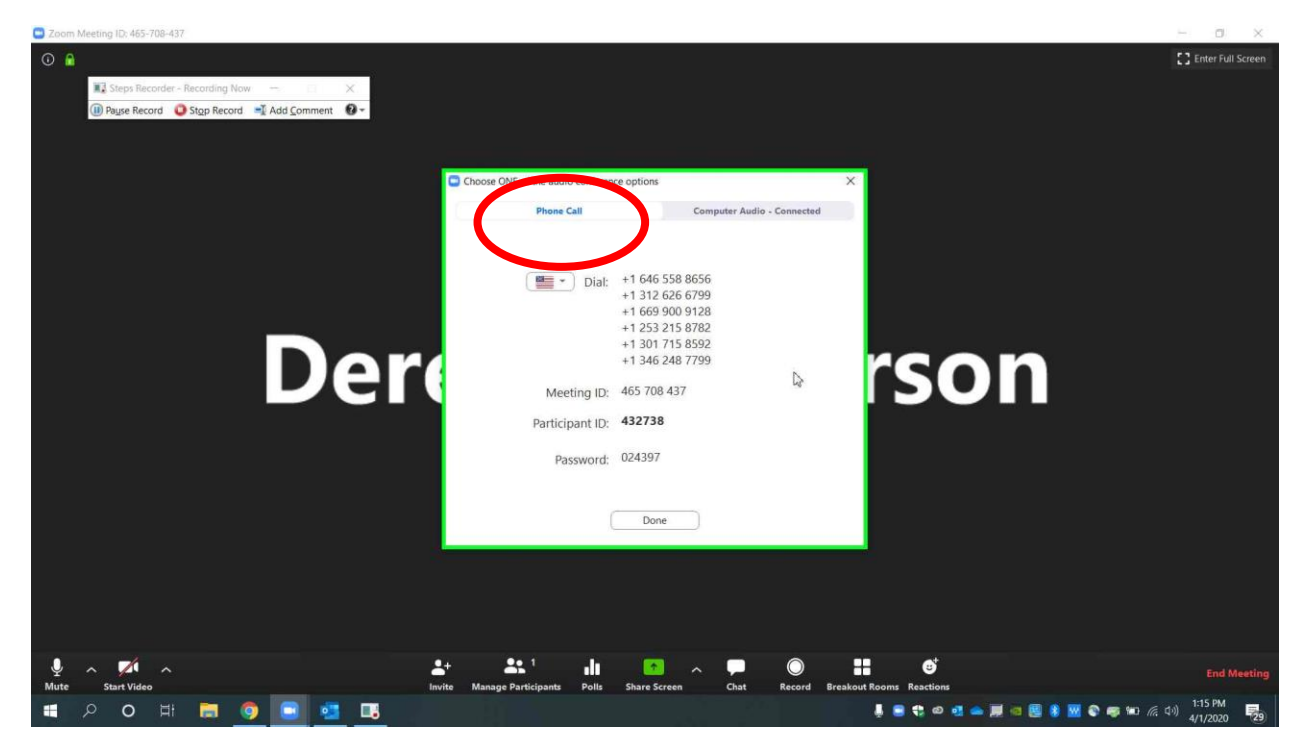

Page 8 of 9 Please contact me with questions or for additional assistance. <u>derek.henderson@arcourts.gov</u> 501-682-6803 or 910-389-1362 if phones are busy. During the call, you can change the audio input by clicking the up arrow next to the audio button at the bottom left (the button says "Mute" while computer audio is in use, and it says "Join Audio" when computer audio is not in use). To switch to phone, choose "Switch to Phone Audio" to display the phone number with meeting ID and password, then choose "Leave Computer Audio." If there are multiple devices in the same room, some may need to disconnect audio to prevent feedback.

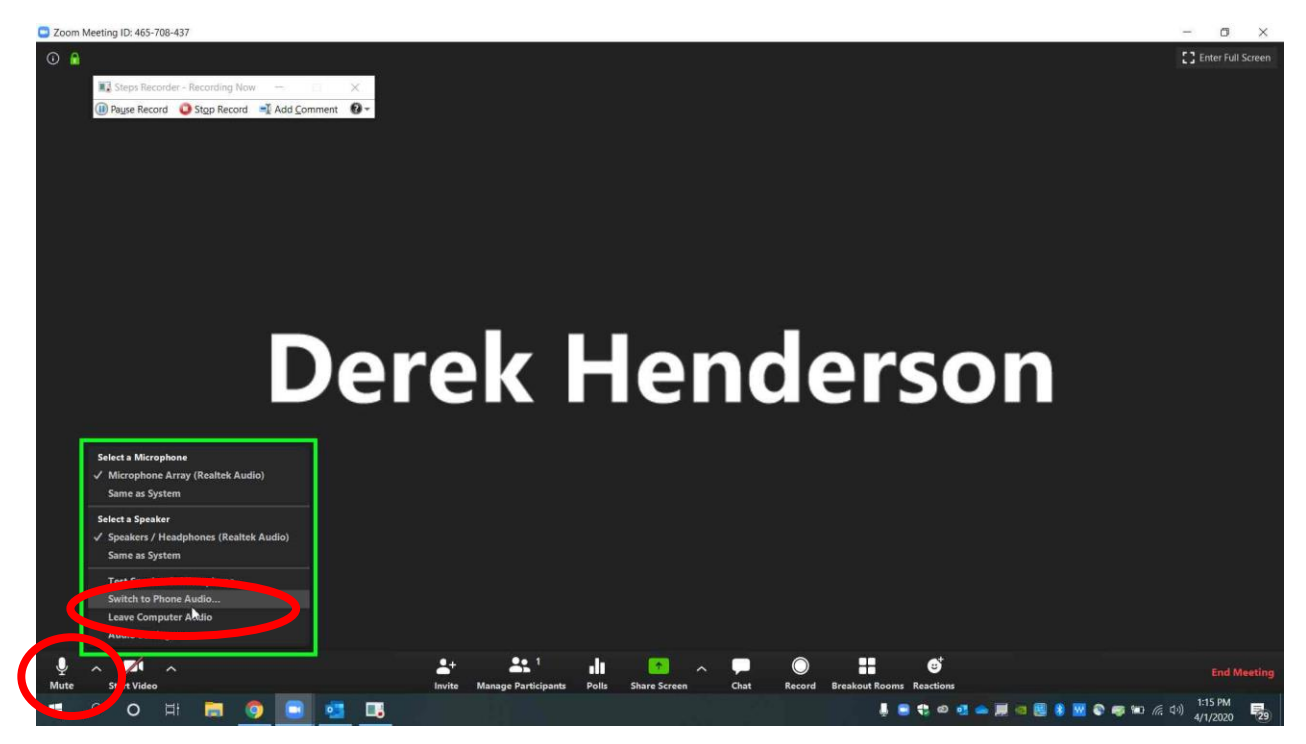

Page 9 of 9 Please contact me with questions or for additional assistance. <u>derek.henderson@arcourts.gov</u> 501-682-6803 or 910-389-1362 if phones are busy.